## **QHSTP Navigating the Spirometry Education**

Enrolling, accessing, and progressing through the modules

- 1. Proceed with the following instructions AFTER you have registered for an ilearn account (nonQH learners). QH learners can access iLearn using their Novell login.
- 2. Select the relevant course catalogue and search for *Spirometry Education (year).*

Internal Course Catalogue (Queensland Health staff) - https://ilearncatalogue.health.gld.gov.au/search?search=spirometry

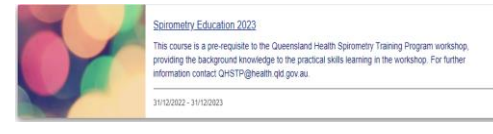

External Course Catalogue (Non Queensland Health staff/students): - https://ilearnexternal.health.qld.gov.au/search?search=spirometry

- 3. Once found, click on the link, and follow the directions to request approval to enrol.
- 4. NOTE: use the same email address for all correspondence, if possible.
- 5. You will receive a reply to the email address that you used to request enrolment. You are now ready to launch the course.
- 6. Select Spirometry Education (year) from your My Learning space.

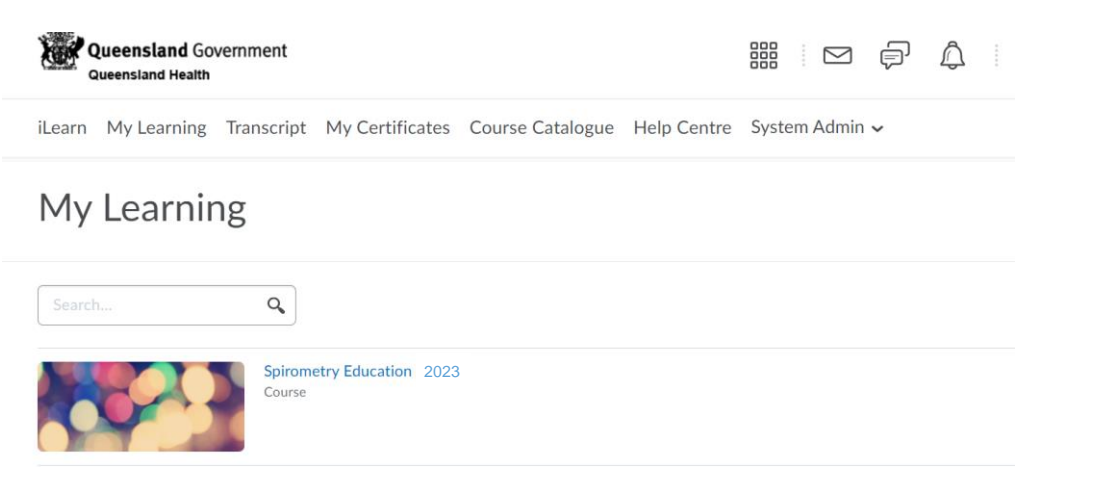

- 7. You should now see the following page which is the **Home Page** for the **Spirometry Education** course.
- Click on "About the QH Spirometry Training Program". This takes you to the introduction to the program and course learning objectives.

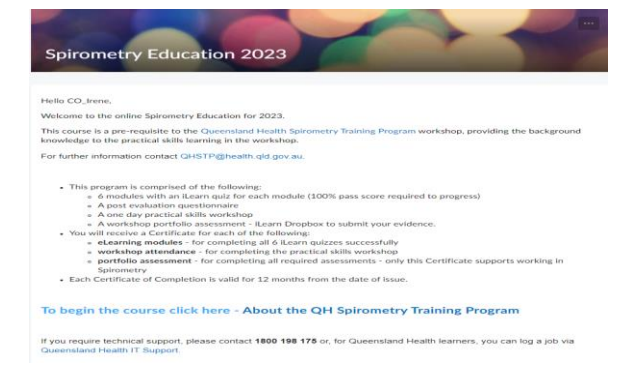

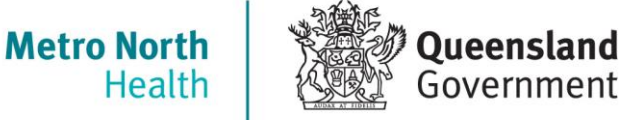

## 9. Navigate through these pages using the forward arrow

|   | Table of Contents > Introduction > About the QH Spirometry Training Program                                                                                                    |
|---|----------------------------------------------------------------------------------------------------|
| • | About the QH Spirometry Training Program -                                                                                                    |
|   | About the program                                                                                                    |
|   | This program has been developed in consultation with the Queensland Health Statewide Respiratory Clinical Network and is comprised of three component:                                                                                                    |
|   | The Online Spirometry Education                                                                                                    |
|   | The Spirometry Practical Skills Workshop                                                                                                    |
|   | The Workplace Portfolio Assessment                                                                                                    |
|   | Overall aims                                                                                                    |
|   | To improve the quality of Spirometry currently performed clinically throughout Queensland                                                                                                    |
|   | · To increase the number of health professionals within Queensland capable of performing quality Spirometry which meets recognised standards                                                                                                    |
|   | Program completion                                                                                                    |
|   | Upon successful completion of all three components of the Spirometry Training Program, clinicians will be awarded a certificate of completion. Spirometry refresher courses will need to be undertaken to maintain currency of practice. The frequency of refresher training is regulated in some industries. |
|   | Important note                                                                                                    |
|   | Completion of all three components of the Spirometry Training Program does not qualify participants to train and award competency to other staff. Competency can only be awarded by endorsed spirometry trainers and assessors.                                                                               |
|   | ♠ Download                                                                                                    |

## 10. Once you have completed the introduction, Lesson 1 will appear in the Table of Contents. Click on Lesson 1: Introduction to Spirometry

| Course Home Conte                       | ent My Cer | tificates My Progress Assessments 🗸 Learner Help |              |
|-----------------------------------------|------------|--------------------------------------------------|--------------|
| Search Topics                           | ٩          | Introduction 🗸                                   | 🔒 Print      |
| Cverview                                |            | Download                                         |              |
| Bookmarks                               |            |                                                  |              |
| Course Schedule                         |            | 100 % 2 of 2 topics complete                     |              |
| Table of Contents                       | 6          | About the QH Spirometry Training Program         | $\checkmark$ |
| Introduction                            | ~          | QH Spirometry Training Program objectives        | ~            |
| Standards and<br>Guidelines             | 1          | Web Page                                         |              |
| Templates and<br>Resourses              | 3          |                                                  |              |
| Lesson 1: Introduction<br>to Spirometry | ~          |                                                  |              |

V

11. Select Module 1 to start your learning. Once you have completed the module and achieved 100 % on the quiz, Lesson 2 will be released.

| Search Topics                                                                  | ٩ | Lesson 1: Introduction to Spirometry 🗸 🔒 Print                                                                                              |  |  |  |
|--------------------------------------------------------------------------------|---|----------------------------------------------------------------------------------------------------|--|--|--|
| <ul> <li>☑ Overview</li> <li>☑ Bookmarks</li> <li>☑ Course Schedule</li> </ul> |   | You must receive 100% on the the Lesson 1 Quiz in order to progress to the next Lesson. You have unlimited attempts to achieve this result. |  |  |  |
|                                                                                |   |                                                                                                    |  |  |  |
|                                                                                |   | Table of Contents 6                                                                                                    |  |  |  |
| Introduction                                                                   | ~ |                                                                                                    |  |  |  |
| Standards and                                                                  | 1 | 100 % 2 of 2 topics complete                                                                                                    |  |  |  |
| Guidelines                                                                     |   | Module 1 - Introduction to spirometry                                                                                                    |  |  |  |
| Templates and                                                                  | 3 | SCORM Object                                                                                                    |  |  |  |
| Resourses                                                                      |   | Lesson 1 Quiz 2022                                                                                                    |  |  |  |
| Lesson 1: Introduction<br>to Spirometry                                        | ~ |                                                                                                    |  |  |  |

12. It is also best to view the lesson in a **New Window** by clicking on the **EXPAND ICON** on the top RHS of the screen.

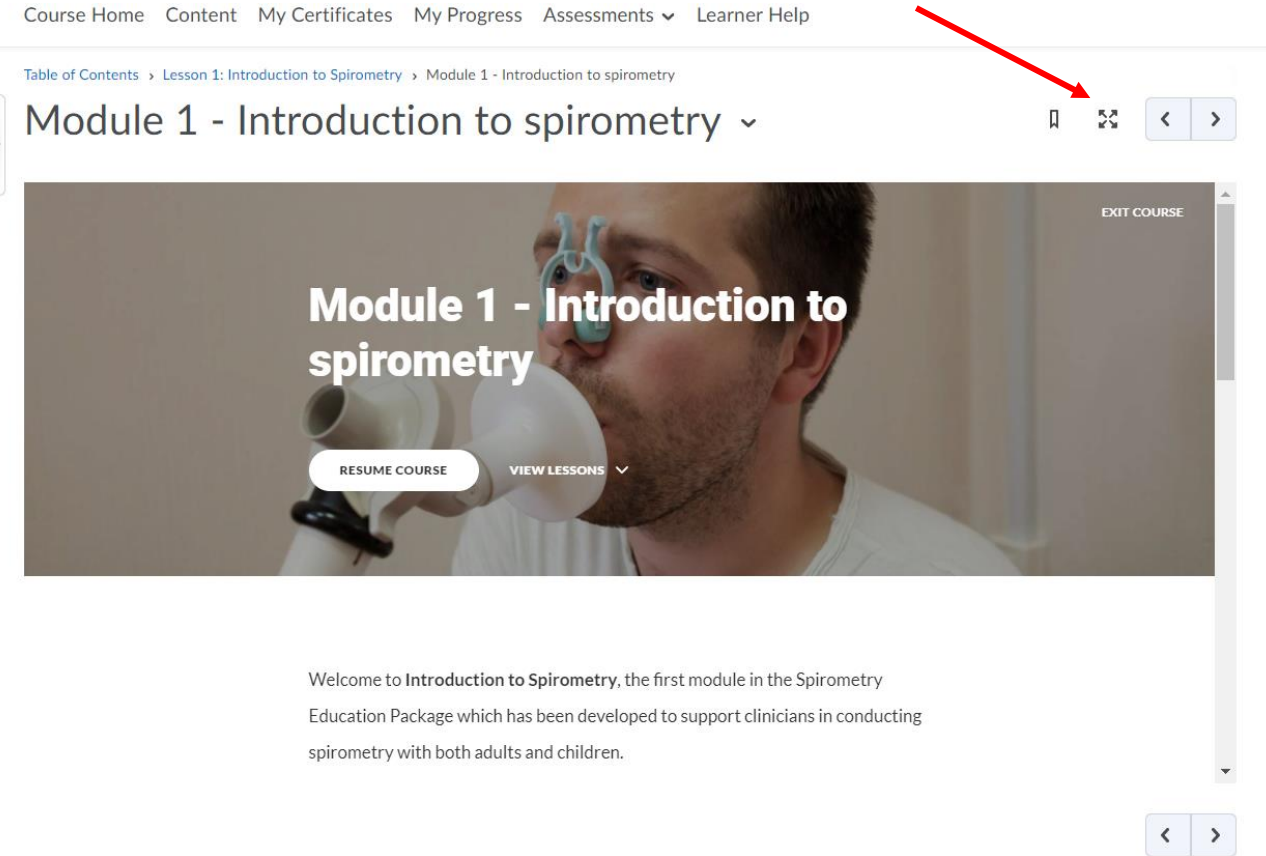

| 13. On comple<br>a. "E><br>b. the | tion of the module, select<br>(IT COURSE" in the right-hand corner on<br>"X" in the right-hand corner of the scre | f the screen<br>een                                |                    |
|-----------------------------------|----------------------------------------------------------------------------------------------------|----------------------------------------------------|--------------------|
|                                   | n Lesson 1 to get to the lesson 1 Quiz                                                                            |                                                    | - 0                |
| https://ilearn.health.qld.go      | w.au/d2l/le/content/69619/fullscreen/94233/View                                                                   |                                                    | A <sup>3</sup>     |
| Module 1 - Ir                     | troduction to spirometry                                                                                          |                                                    |                    |
|                                   | Lesson 7 - References a                                                                                           | nd further reading                                 | COURSE             |
| =                                 | 10000 8 7 8                                                                                                    |                                                    |                    |
|                                   | Complete                                                                                                    |                                                    |                    |
|                                   |                                                                                                    |                                                    |                    |
|                                   |                                                                                                    |                                                    |                    |
|                                   | Complete this module                                                                                              |                                                    |                    |
|                                   | This concludes the <b>Introduction to Spirometry</b> module, the <b>Package</b> online learning.                  | he first module of the <b>Spirometry Education</b> |                    |
|                                   |                                                                                                    |                                                    |                    |
|                                   |                                                                                                    |                                                    |                    |
|                                   |                                                                                                    |                                                    |                    |
|                                   |                                                                                                    |                                                    |                    |
| 14. Select Les                    | son 1: Introduction to Spirometry to retu                                                                         | rn to the Quiz                                     |                    |
|                                   |                                                                                                    |                                                    |                    |
|                                   | ro North                                                                                                    |                                                    |                    |
| Hosp                              | ital and tealth Service Putting yapple first                                                                      |                                                    | IS Irene Schneider |
| Course Hom                        | e Content My Certificates My Progress Assessr                                                                     | nents 🗸 Learner Help                               |                    |
|                                   |                                                                                                    |                                                    |                    |
| Table of Content                  | s > Lesson 1: Introduction to Spirometry > Module 1 - Introduction to s                                           | spirometry                                         |                    |
| , Modu                            | le 1 - Introduction to spire                                                                                      | ometry ~                                           |                    |
|                                   |                                                                                                    |                                                    |                    |
| ≡                                 |                                                                                                    |                                                    |                    |
|                                   | Lesson 8 of 8                                                                                                    |                                                    | EXIT COURSE        |
|                                   |                                                                                                    |                                                    | EXIT COURSE        |
|                                   | Complete                                                                                                    |                                                    | EXIT COURSE        |
|                                   | Complete                                                                                                    |                                                    | EXIT COURSE        |
|                                   | Complete                                                                                                    |                                                    | EXIT COURSE        |
|                                   | Complete                                                                                                    |                                                    | EXIT COURSE        |

- 15. Repeat for all 6 lessons.
- 16. On completion of the course evaluation a certificate of achievement is available to you to indicate you have completed the online pre-requisite course.